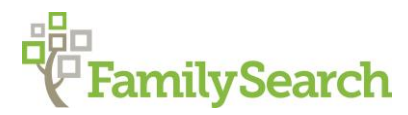

# Secrets for Success: How to Harness the Power of FamilySearch's Full-Text Search

Julia A. Anderson, MA, AG<sup>®</sup>, AGL<sup>™</sup>

### **Objectives**

- Review the Standard Research Process
- Introduce FamilySearch's Full-Text Search tools
- Explain best practices for using Full-Text Search
- Enable you to gather and connect your family members in FamilySearch Family Tree

### The Standard Research Process

- **Gather** known information—start with yourself, then ask your relatives
- Choose a research goal—ask a specific question
- · Find new information—search historical records
- **Evaluate** new information—decide what the evidence means and whether it is reliable
- Share new information—learn even more

### Full-Text Search

#### FamilySearch Labs – Expand your search with full text

- Direct link: <u>https://www.familysearch.org/search/full-text</u>
- Access to billions of un-indexed document images
- Search every word in the text
- Use different parameters to find exact words and phrases
- · Focus search to include specific years, record types, locations, and collections

### **Best Practices for Using Full-Text Search**

#### Find words or phrases:

Elijah Taylor = Elijah OR Taylor

"Elijah Taylor" = Elijah AND Taylor within a word or so of each other

+Elijah +Taylor = Elijah AND Taylor on the same image

+Elijah -Taylor = Elijah BUT NOT WITH Taylor on the same image

#### Wildcards replace certain letters:

? replaces one letter (Ta?lor = Taylor, Tailor, Taelor)

\* replaces multiple letters or no letters (Ta\*r = Tar, Taylor, Tamer, Tanner, Taber, Tapper)

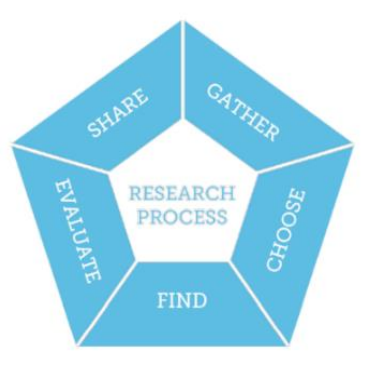

#### Additional tips:

Try searching for the name of the person you are interested in by putting their name in quotes in the name field and leaving all other fields blank. Then, filter by place – country, state, county. If you still have too many results, filter by year – century, then decade. Next, try adding additional keywords or phrases or searching with wildcards. Look at every result. The years given in the record titles may not directly apply to the record match. You never know when your ancestor might be mentioned!

When searching for women, try using the name of the husband, father, brother, son, or guardian as the main search. Put his name in quotes, then filter by place. Add +wife +Nancy or other relationships and names to narrow the search to those records containing information about the women in question.

When searching for enslaved individuals, use the slaveholder (or potential slaveholder) as the main search. Put his or her name in quotes, then filter by place. Add +Negro +slave or other search terms. You can also try adding the first name of the enslaved person after the + sign.

When searching for Free People of Color, try putting "Free Person of Color" in quotes in the keyword field. Add + and their first name. Remember that it is very important to filter by place. Try searching court records, especially as many counties required FPC to register their identities at the courthouse.

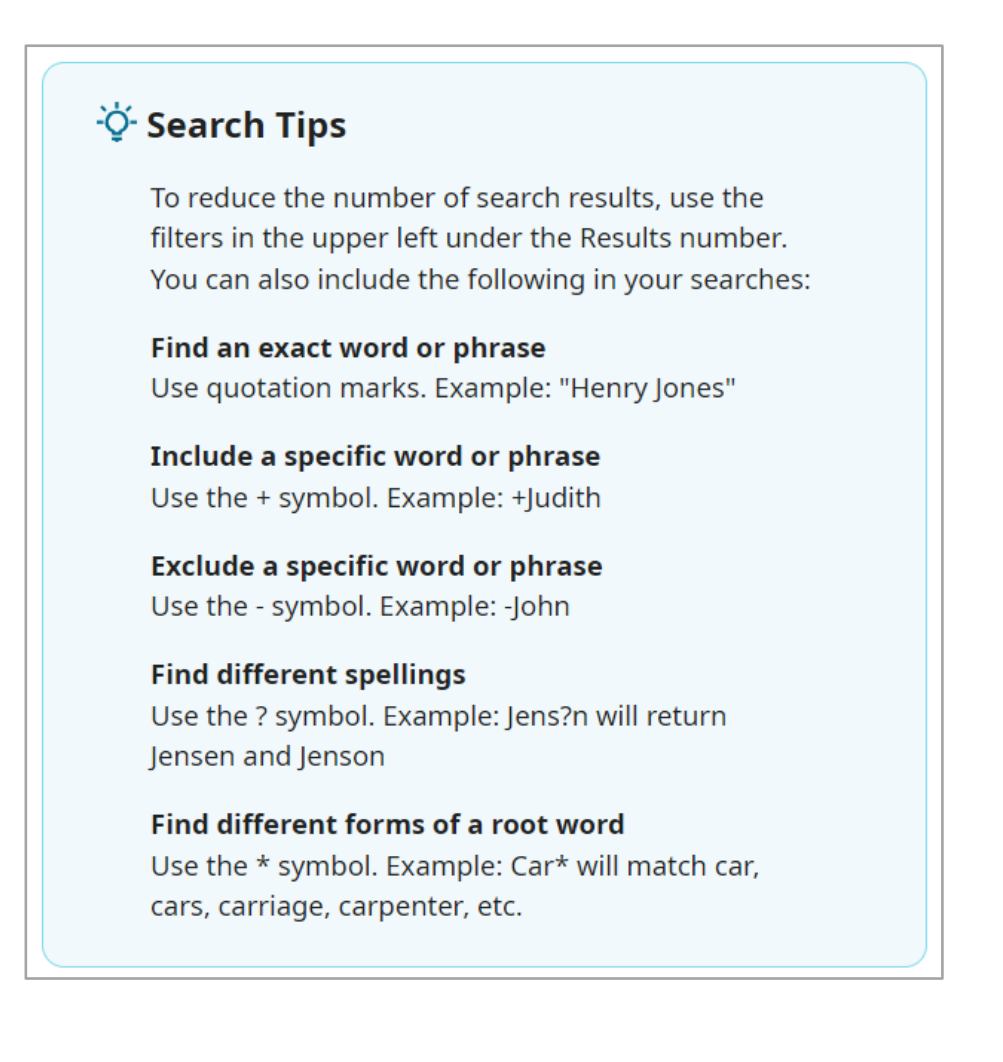

### Key Records by Century

| 20 <sup>th</sup> Century (1900s) | LLS federal census records (1900-1950)  |  |  |  |  |  |  |
|----------------------------------|-----------------------------------------|--|--|--|--|--|--|
| 20 0011019 (10003)               | Vital records                           |  |  |  |  |  |  |
|                                  | Military records                        |  |  |  |  |  |  |
|                                  |                                         |  |  |  |  |  |  |
|                                  | Social Security records (after 1937)    |  |  |  |  |  |  |
|                                  | Newspapers                              |  |  |  |  |  |  |
|                                  | Funeral programs or cards               |  |  |  |  |  |  |
|                                  | Passenger lists                         |  |  |  |  |  |  |
|                                  | Passport applications                   |  |  |  |  |  |  |
|                                  | County histories                        |  |  |  |  |  |  |
|                                  | City directories                        |  |  |  |  |  |  |
|                                  | Slave narratives                        |  |  |  |  |  |  |
| 19 <sup>th</sup> Century (1800s) | U.S. federal census records (1850-1880) |  |  |  |  |  |  |
|                                  | Vital records                           |  |  |  |  |  |  |
|                                  | Military records                        |  |  |  |  |  |  |
|                                  | Freedmen's Bureau                       |  |  |  |  |  |  |
|                                  | Freedman's Bank                         |  |  |  |  |  |  |
|                                  | Land and probate records                |  |  |  |  |  |  |
|                                  | Manuscript collections                  |  |  |  |  |  |  |
|                                  | Cemetery records                        |  |  |  |  |  |  |
|                                  | Church records                          |  |  |  |  |  |  |
|                                  | Court records                           |  |  |  |  |  |  |
| 18 <sup>th</sup> Century (1700s) | Land and property records               |  |  |  |  |  |  |
|                                  | Probate records                         |  |  |  |  |  |  |
|                                  | Tax records                             |  |  |  |  |  |  |
|                                  | Manuscript collections                  |  |  |  |  |  |  |

Many of the earlier records are extremely difficult to search because of the lack of full-name indexes. Now, with FamilySearch's Full-Text Search, these records *and everyone mentioned in them* are easily accessible. The key is knowing how to search.

# Gather and Connect Your Family in FamilySearch Family Tree

#### **Other Relationships feature**

Use the "Other Relationships" feature to add individuals mentioned in historical records to Family Tree, even if you don't know their full names. This will allow the computer to assign a personal identification number to them so you can link people together if you know their relationships. You can also add source material and memories. Available relationships include:

- Apprenticeship
- Employment
- Enslavement

- Household
- Neighbor
- Relative

Godparent

# **Sample Search Process**

#### John Smith

1. Go to FamilySearch Full-Text Search by locating the FamilySearch Labs tile on the FamilySearch.org logged-in home page and selecting "View Experiments," or at <a href="https://www.familysearch.org/search/full-text">https://www.familySearch.org/search/full-text</a>.

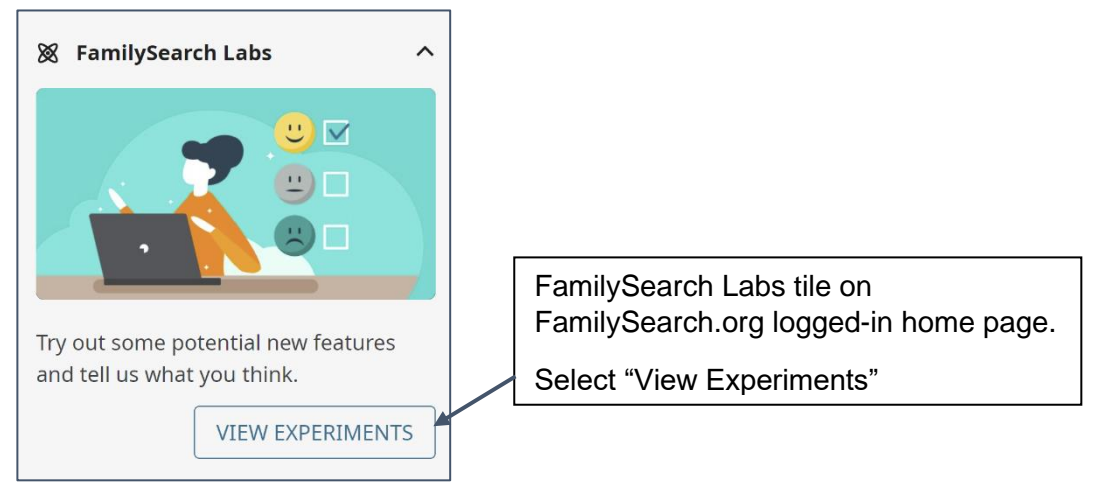

2. Select "Try it" or "Go to Experiment" in the tile that says, "Expand Your Text with Full Search."

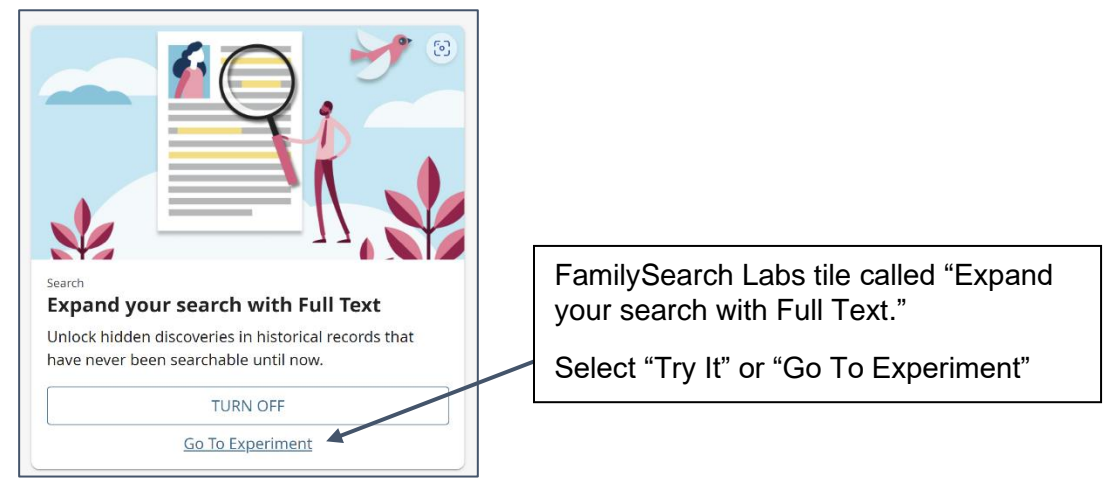

3. Put "John Smith" in NAME field (be sure to include quotation marks) and nothing else.

| evwords                                                                                                    |                                                                                                    |
|----------------------------------------------------------------------------------------------------|----------------------------------------------------------------------------------------------------|
| Ex: "Jane Lee" or Car*                                                                                           | The box called, "Start your search."                                                                     |
| "John Smith"<br>Jace Year (Range)<br>City, County, State, Province, or Countr From To<br>mage Group Number (DGS) | Put the name of your<br>search subject in quotation<br>marks in the Name field.<br>This will be an exact |

4. Perform the search.

|              |                         | <b></b>                     |
|--------------|-------------------------|-----------------------------|
|              |                         | The box called, "Start your |
|              |                         | search."                    |
|              |                         | Select the Search button.   |
| Year (Range) |                         |                             |
| From To      |                         |                             |
|              |                         |                             |
|              |                         |                             |
|              |                         |                             |
|              | Year (Range)<br>From To | Year (Range)<br>From To     |

5. Filter by PLACE – country, then state, then county.

| Results (5,520,750)       Filters:     Collection   Year Place Record Type                                                                                                    | Filters are located under the<br>number of Results for your<br>search.<br>Select the Place button. |  |  |  |
|----------------------------------------------------------------------------------------------------|----------------------------------------------------------------------------------------------------|--|--|--|
| Filter by Place         Selected Filter         United States of America (3,488,083) (Instant)         Nevada (960) (Instant)                                                    | Select the country,<br>then the state, then<br>the county.                                         |  |  |  |
| Browse in Nevada<br>Carson City (30) Clark (301) Douglas (11) Elko (30) Esmeralda (72) Eureka (1                                                                                 | 3) Select the Apply button.                                                                        |  |  |  |
| Humboldt (25)     Lander (13)     Lincoln (4)     Lyon (6)     Mineral (42)     Nye (88)       Ormsby (27)     Pershing (22)     Storey (35)     Washoe (68)     White Pine (48) |                                                                                                    |  |  |  |

6. Update the search (Select the Apply button).

#### 7. Add KEYWORDS

- a. +wife +Nancy for women (replace Nancy with wife's name)
- b. +Negro +slave for enslaved persons (try other slavery-related keywords or names)

CANCEL

APPLY

c. "Free Person of Color" for Free Person of Color

| Start your search                        |                             |
|------------------------------------------|-----------------------------|
| Keywords                                 |                             |
| Ex: "Jane Lee" or Car*                   | Add keywords. Try using     |
| Name                                     | +wife +Nancy or +Negro      |
| "John Smith"                             | +slave or other terms.      |
| Place Year (Range)                       | Click on the Search button. |
| City, County, State, Province, or Countr |                             |
| Image Group Number (DGS)                 |                             |
|                                          |                             |
|                                          |                             |

- 8. Update the search (Select the Search button).
- 9. Review results if you still have too many, filter by YEAR century, then decade.

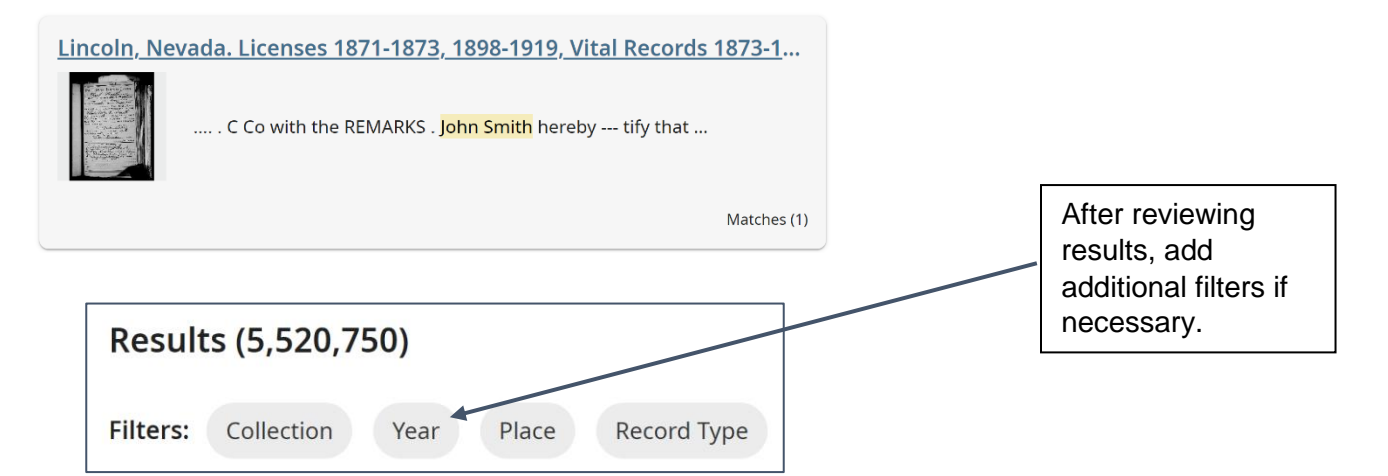

10. View, read, study, and analyze all results.

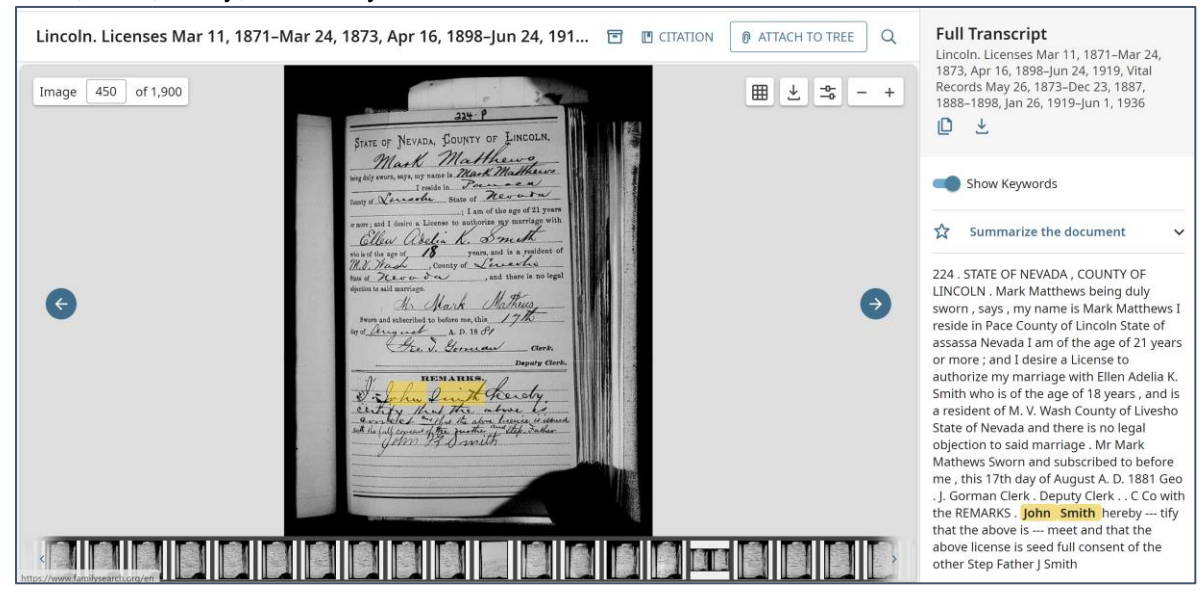

- 11. Try various keyword combinations and name spellings to find more records.
- 12. Add pertinent images to source box to easily attach source to people in Family Tree.

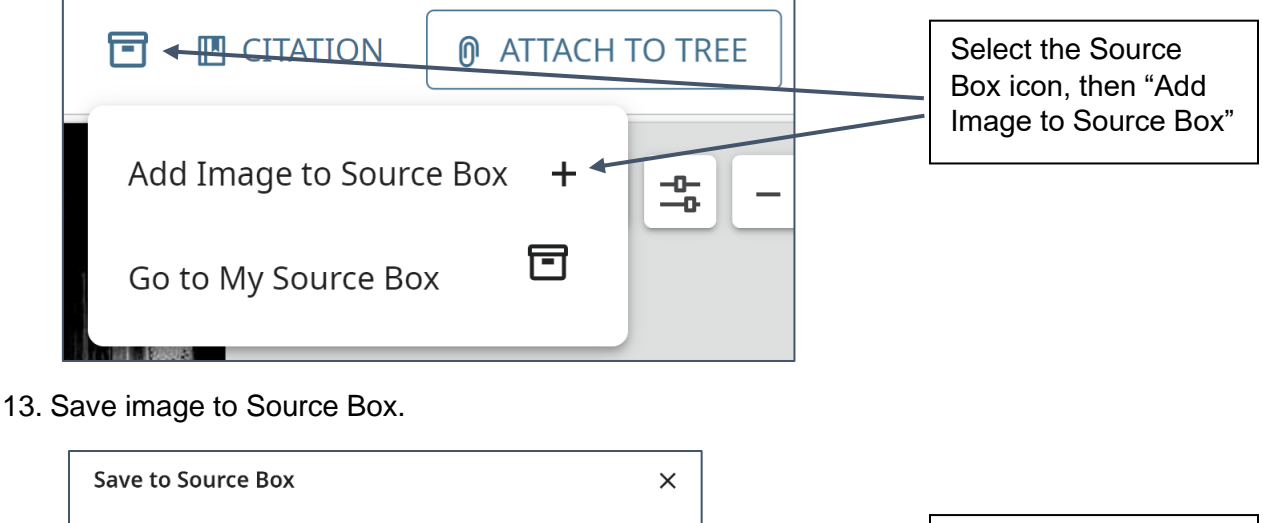

| Save to source box                                                                                                    | ^                                                    |
|----------------------------------------------------------------------------------------------------|------------------------------------------------------|
| Save this source to your account, where it can be accessed by<br>clicking your name.<br><sup>Select Folder</sup><br>Home                                                          | Add notes where<br>necessary, then<br>select "Save." |
| Source Title                                                                                                    |                                                      |
| Lincoln. Licenses Mar 11, 1871–Mar 24, 1873, Apr 16, 1898–Jun 1<br>1919, Vital Records May 26, 1873–Dec 23, 1887, 18 <del>86–</del> 1898, Jan<br>26, 1919–Jun 1, 1936 (image 450) | 24,                                                  |
| Notes                                                                                                    |                                                      |
|                                                                                                    |                                                      |
| CANCEL SA                                                                                                    | /E                                                   |

- 14. Locate individual in Family Tree or add individuals from records to Family Tree. Use "Other Relationships" if necessary to give each person an identification number and person page.
- 15. Attach sources to Family Tree from your source box.

| C.       | Ellen Adelia Klingensmith<br>14 October 1867 - 4 August 1928 • KWW KEXD<br>© VIEW TREF 2 VIEW RELATIONSHIP & FOLLOW |                        |             |              |                 |              | - Go to the<br>Person Page, |                                    |                            |                                   |
|----------|----------------------------------------------------------------------------------------------------|------------------------|-------------|--------------|-----------------|--------------|-----------------------------|------------------------------------|----------------------------|-----------------------------------|
| Sources  | s (10)                                                                                                    | About                  | Details     | Sources (10) | Collaborate (0) | Memories (3) | Time Line                   |                                    | )                          | then select the<br>"Sources" tab. |
| Deta Da  | ail View + ADD SOU<br>Ite Title                                                                                     | RCE                    |             |              |                 |              |                             | Created                            | $\left[ = OPTIONS \right]$ | from your                         |
| ster 187 | 70 Adelia S                                                                                                    | imith, "United States, | Census, 187 | 0"           |                 |              |                             | June 21, 2020<br>S SandraStephens2 | ~                          | Source Box.                       |

© 2025 by Intellectual Reserve, Inc. All rights reserved. No part of this document may be reprinted or reproduced in any form for any purpose without prior written permission.